# How to Obtain a List of Patients Who Have not Had an Appointment Recently

07/24/2024 4:50 pm EDT

You can easily use the advanced report that shows a list of patients who have not had appointments recently. This is a great way to pick out who to reach out to for follow-up visits.

1. Hover your cursor over the **Reports** tab and click on **Advanced Report**.

| Reports    | Billing     | Account     |
|------------|-------------|-------------|
| PRACTICE   | REPORTS     |             |
| Account /  | User Repo   | ort         |
| Productiv  | ity Report  |             |
| Reminder   | Report      |             |
| Outgoing   | Prescriptio | ns          |
| Patient In | surance Au  | thorization |
| Appointm   | ent Report  |             |
| Telehealth | 1 Report    |             |
| Patient Re | eport       |             |
| Communi    | cation Log  | Report      |
| Medicatio  | on Report   |             |
| Problem I  | Report      |             |
| Allergy Re | eport       |             |
| Labs Rep   | ort         |             |
| Advanced   | Report      |             |

#### 2. Click the Patients tab and select Patient Filters.

| Advanced F                                                                                                    | Report                     |                   |                     |              |                        |                         |
|----------------------------------------------------------------------------------------------------|----------------------------|-------------------|---------------------|--------------|------------------------|-------------------------|
| Appointments Pa                                                                                                    | tients                     |                   |                     |              |                        |                         |
|                                                                                                    |                            |                   |                     |              |                        |                         |
| Saved Filters -                                                                                                    | Patient Filters Appointmen | t Filters Appoint | ment Status Billing | Status Copay | Method Insurance Statu | IS                      |
| No filters selected                                                                                                    | 1                          |                   |                     |              |                        |                         |
| Filter by patient of the second second se | nly   Archived exam rooms  | Include V         | Breaks Excluded     | ✓   Show 5   | per page Up            | date Filter Save Filter |
| Send Email Create Patient Group Export to File -                                                                                                    |                            |                   |                     |              |                        |                         |
| Chart ID                                                                                                    | Provider                   | First Name        | Last Name           | DOB          | Home Phone             | Cell Phone              |

3. On this screen, please click on Last DOS After and click Close.

### Patient Filter

|                                      | Lab Test                                                                                                    |  |  |  |
|--------------------------------------|----------------------------------------------------------------------------------------------------|--|--|--|
| Туре                                 | Lab Test Result                                                                                                    |  |  |  |
| □ Secondary Ins ID #                 | contains ALL of                                                                                                    |  |  |  |
| First DOS After                      | Lab Test Result                                                                                                    |  |  |  |
| First DOS Before     contains ANY of |                                                                                                    |  |  |  |
| □ Last DOS After                     | Lab Test Result >=                                                                                                    |  |  |  |
| Last DOS Before                      | Lab Test Result <=                                                                                                    |  |  |  |
| Referring Dr. First                  | □ What is your                                                                                                    |  |  |  |
| Name                                 | preferred pharmacy                                                                                                    |  |  |  |
| □ Beferring Dr. Last                 | Employer     DL Number                                                                                                    |  |  |  |
| Name                                 |                                                                                                    |  |  |  |
| Referring Source                     | □ Attorney Name                                                                                                    |  |  |  |
| Employer                             | Have you seen a                                                                                                    |  |  |  |
| Patient Portal                       | therapist before                                                                                                    |  |  |  |
| Enabled                              | Past Surgical                                                                                                    |  |  |  |
|                                      | Information                                                                                                    |  |  |  |
|                                      |                                                                                                    |  |  |  |
|                                      | Close                                                                                                    |  |  |  |
|                                      | Type<br>Secondary Ins ID #<br>First DOS After<br>Tirst DOS Before<br>Last DOS Before<br>Referring Dr. First<br>Name<br>Referring Dr. Last<br>Name<br>Referring Source<br>Employer<br>Patient Portal<br>Enabled |  |  |  |

#### 4. Enter the desired last date of service and select **Update Filter**.

## Advanced Report

| Appointments Patients                                            |                                   |                  |              |                       |             |
|------------------------------------------------------------------|-----------------------------------|------------------|--------------|-----------------------|-------------|
| Saved Filters   Patient Filters Appo                             | intment Filters Appointment Statu | s Billing Status | Copay Method | Insurance Status      |             |
| Last DOS After         x           10/01/2021         10/01/2021 |                                   |                  | `            |                       |             |
| ☐ Filter by patient only │ Archived exam room                    | ms Include v   Breaks Excl        | uded 🗸   Show    | w 50 ❤ pe    | er page Update Filter | Save Filter |